## Procedimento para Ubuntu 18.04 com GNOME

(outros ambientes gráficos tem procedimentos diversos)

- 1. Instalar o openvpn:
  - a. \$ sudo apt install openvpn
- 2. Instalar o plugin do OpenVPN para Gnome
  - a. \$ sudo apt install network-manager-openvpn-gnome
  - b. \$ sudo systemctl restart network-manager.service
- 3. Acessar a página <u>https://vpn3.ciasc.gov.br</u>
  - a. Logar com user / senha que foi passado pelo CIASC
  - b. Download do arquivo de configuração do seu USER:

| Logout                                                                                                    | ACC                                    |  |
|----------------------------------------------------------------------------------------------------|----------------------------------------|--|
| Logout To download the OpenVPN Connect app, please choose a platform below:  OpenVPN Connect for Windows                           | <b>NDL</b>                             |  |
| Logout To download the OpenVPN Connect app, please choose a platform below:  • OpenVPN Connect for Windows                         |                                        |  |
| Logout To download the OpenVPN Connect app, please choose a platform below: <ul> <li>OpenVPN Connect for Windows</li> </ul>        |                                        |  |
| Logout To download the OpenVPN Connect app, please choose a platform below: <ul> <li><u>OpenVPN Connect for Windows</u></li> </ul> |                                        |  |
| To download the OpenVPN Connect app, please<br>choose a platform below:<br>• <u>OpenVPN Connect for Windows</u>                    | Logout                                 |  |
| To download the OpenVPN Connect app, please choose a platform below: <ul> <li><u>OpenVPN Connect for Windows</u></li> </ul>        |                                        |  |
| choose a platform below: <u>OpenVPN Connect for Windows</u>                                                                        | VPN Connect app, please                |  |
| OpenVPN Connect for Windows                                                                                                    | DW:                                    |  |
|                                                                                                    | ct for Windows                         |  |
| OpenVPN Connect for Mac OS X                                                                                                    | ct for Mac OS X                        |  |
| <ul> <li>OpenVPN Connect for Android</li> </ul>                                                                                    | ct for Android                         |  |
| <ul> <li><u>OpenVPN Connect for iOS</u></li> </ul>                                                                                 | ct for iOS                             |  |
| <u>OpenVPN for Linux</u>                                                                                                    | IX                                     |  |
| Connection profiles can be downloaded for:                                                                                         | n be downloaded for:                   |  |
|                                                                                                    | 1111 1 1 1 1 1 1 1 1 1 1 1 1 1 1 1 1 1 |  |

## 4. Configurar o acesso no Gnome

a. Abra o **Network Manager** a partir das **Configurações do Gnome**, selecione **Rede** e click no símbolo **VPN +** 

| ۹   | Configurações    | Rede                       | 000 |
|-----|------------------|----------------------------|-----|
| (1= | Wi-Fi            |                            |     |
| *   | Bluetooth        | Cabeada +                  |     |
| 9   | Plano de fundo   | Conectado - 1000 Mb/s      |     |
| Q   | Doca             | VPN +                      |     |
| A   | Notificações     |                            |     |
| Q   | Pesquisa         |                            |     |
| ©.  | Região & idioma  |                            |     |
| 0   | Acesso universal | Proxy de rede Desativada 🗱 |     |
| €   | Contas online    |                            |     |
| Ш   | Privacidade      |                            |     |
| <   | Compartilhar     |                            |     |
| 40  | Som              |                            |     |
| Ge  | Energia          |                            |     |
| ø   | Rede             |                            |     |
| ÷   | Dispositivos >   |                            |     |
| ٠   | Detalhes >       |                            |     |

b. A partir da tela de Adicionar VPN, selecione Importar de arquivo.

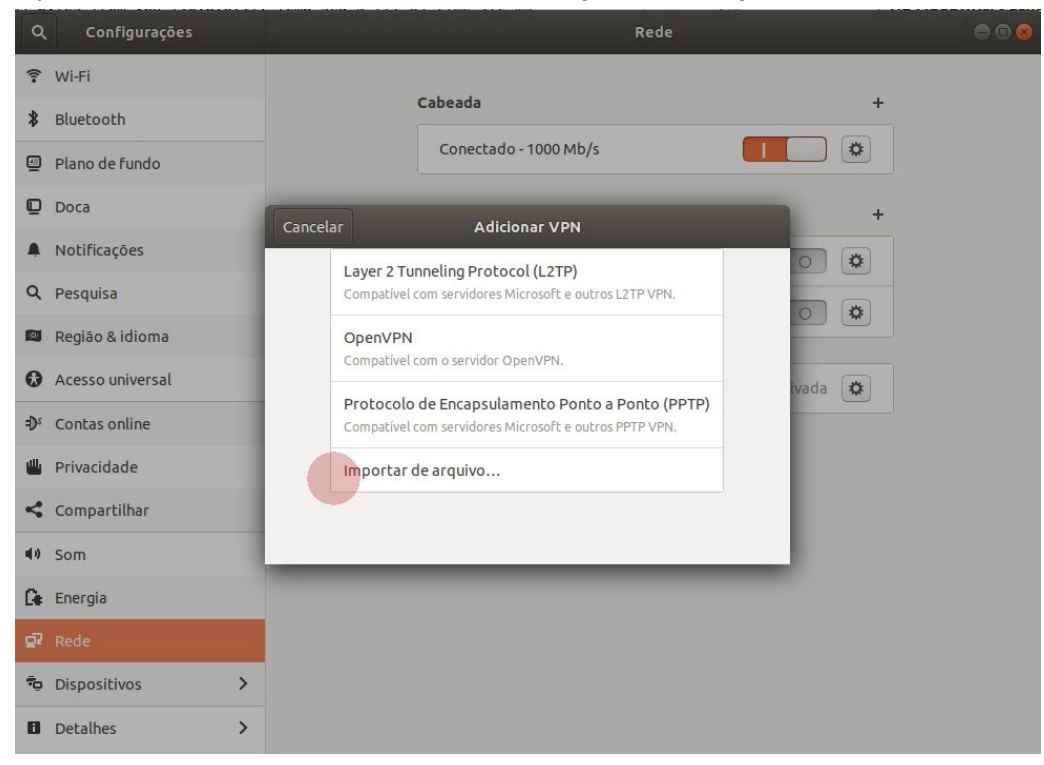

- c. Selecione o arquivo baixado no passo 3b
- d. Preencha o Nome desejado para a sua conexão

| ٩          | Configurações    |                          | Rede                         | ⊜ ⊜ ⊗       |  |  |  |
|------------|------------------|--------------------------|------------------------------|-------------|--|--|--|
| (1=        | Wi-Fi            |                          |                              |             |  |  |  |
| *          | Bluetooth        | Cancelar Adic            | ionar VPN 🧗                  | Adicionar + |  |  |  |
| 0          | Plano de fundo   | Identidade IPv4 IPv6     |                              |             |  |  |  |
| Q          | Doca             | Nome client (1)          | Nome client (1)              |             |  |  |  |
|            | Notificações     | <b>Geral</b><br>Gateway  | vpn3.ciasc.gov.br            |             |  |  |  |
| ۹          | Pesquisa         | Autenticação             |                              |             |  |  |  |
| •          | Região & idioma  | Тіро                     | Senha com certificados (TLS) |             |  |  |  |
| 0          | Acesso universal | Nome de usuário          |                              | a 🗱         |  |  |  |
| ₽s         | Contas online    | Senha                    | <b>å</b> ,                   |             |  |  |  |
| 4          | Privacidade      | Certificado de AC        | Client (1)-ca.pem            |             |  |  |  |
| <          | Compartilhar     | Certificado de Usuário   | client (1)-cert.pem          |             |  |  |  |
| <b>4</b> 0 | Som              | chave privada de Usuário | client (1)-key.pem           |             |  |  |  |
| Ge         | Energia          |                          | Show password                |             |  |  |  |
| Q2         | Rede             |                          | 🔀 Avançado.                  |             |  |  |  |
| ÷          | Dispositivos     | ·                        |                              | _           |  |  |  |
| 8          | Detalhes         | >                        |                              |             |  |  |  |

e. Selecione a guia IPV4, selecione a opção Usar esta conexão apenas para recursos nesta rede e clique em Adicionar ou Aplicar

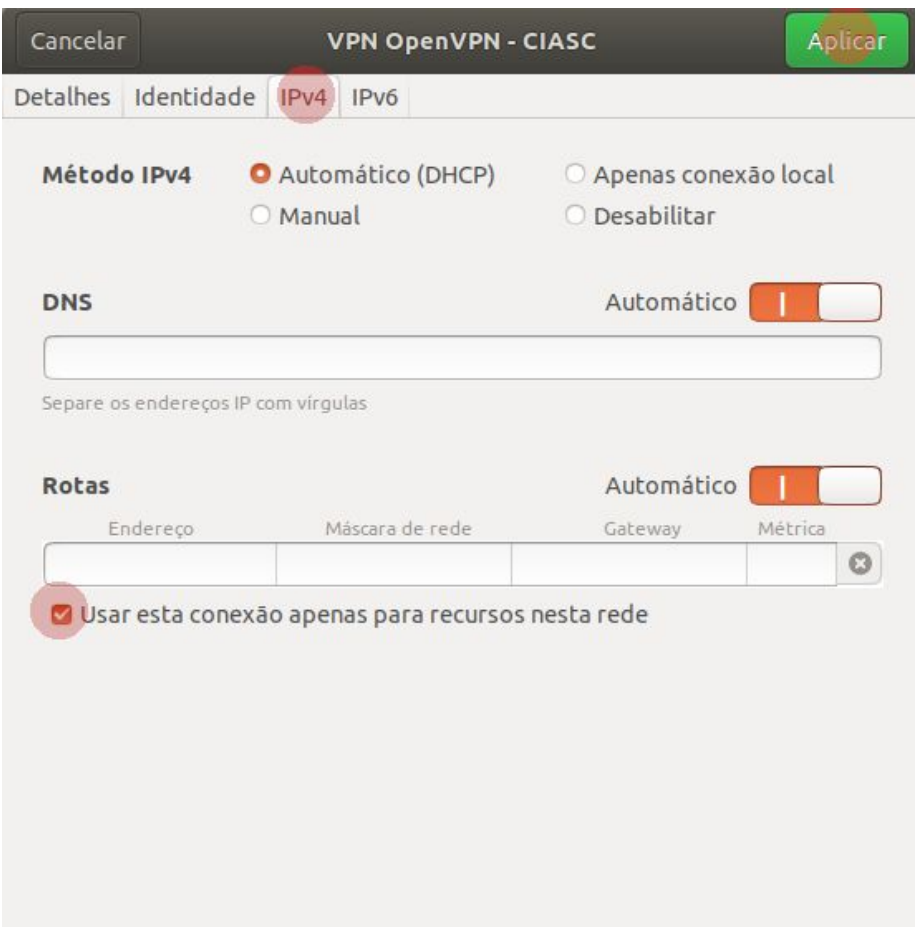

**Autenticação em duas etapas**: Se esta alternativa estiver habilitada para seu usuário, ao se logar em <u>https://vpn3.ciasc.gov.br</u>, será apresentado também o QR code para ser escaneado pelo app Google Authenticator (links para o aplicativo estarão disponíveis na tela).

Após escanear o código com sucesso, clique em "I scanned the QR code" para confirmar a operação, conforme imagem a seguir:

## **Google Authenticator Setup**

NOTE: This account requires two-step verification using Google Authenticator on your mobile phone.

To get started, download the Google Authenticator app:

- Google Authenticator for Android
- Google Authenticator for iPhone

Once you have the Google Authenticator app on your mobile phone, just scan the QR code below, and you'll be ready to go. The app will display a 6-digit code that changes every 30 seconds. When you connect to the VPN, you will need to enter this code along with your other credentials.

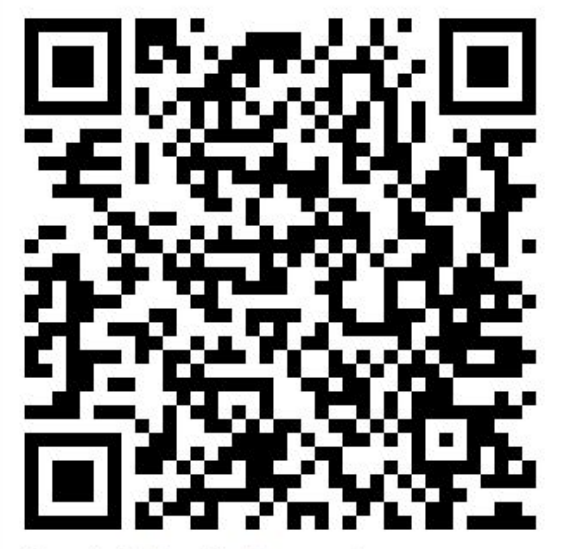

Google Authenticator secret: WU7E4JUT6W6IYTXF

I scanned the QR code